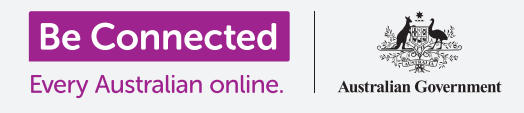

# أساسيات الخدمات المصرفية عبر الهاتف المحمول

دعونا نمارس بعض الأنشطة المصرفية الشائعة عبر الهاتف المحمول باستخدام بنك Squirrel. تذكّروا أنه بينما سيتمّ تنظيم تطبيق بنك Squirrel التدريبي بشكل مختلف قليلاً عن تطبيق البنك الذي تتعاملون معه، فإن الخطوات ستكون متشابهة.

### تسجيل الدخول والخروج

يتمَ الحفاظ على حساباتكم المصرفية آمنة وخاصة من قبل البنك الذي تتعاملون معه. لاستخدامها مع الخدمات المصرفية عبر الهاتف المحمول، تحتاجون إلى تسجيل الدخول:

- .1 باستخدام دورة Be Connected أساسيات الخدمات المصرفية عبر الهاتف المحمول ، ابحثوا عن نشاط التدريب على تسجيل الدخول والخروج (Logging on and off) وانقروا فوق زر ابدأ الآن (Start now).
  - **.** ادخلوا **PIN 5648** من خلال النقر على الأرقام.
  - سترون أنكم قمتم بتسجيل الدخول إلى الخدمات المصرفية عبر . الهاتف المحمول.
    - .4 الآن قوموا بتسجيل الخروج من خلال النقر على زر تسجيل. الخروج (Log off).

باستخدام تطبيق الخدمات المصرفية عبر هاتفكم المحمول، ستحتاجون إلى إدخال **كلمة المرور (password)** الكاملة و **ومعرّف العميل** (Client ID) في المرة الأولى. بمجرد تسجيل الدخول، يمكنكم إنشاء **رقم تعريف شخصي (PIN)** واستخدامه لتسجيل الدخول إلى جلسات الموبايل المستقبلية. تتيح لكم بعض تطبيقات الخدمات المصرفية عبر الهاتف المحمول تسجيل الدخول باستخدام **بصمة الأصبع (fingerprint)** أو **التعرف على الوجه (facial recognition)**.

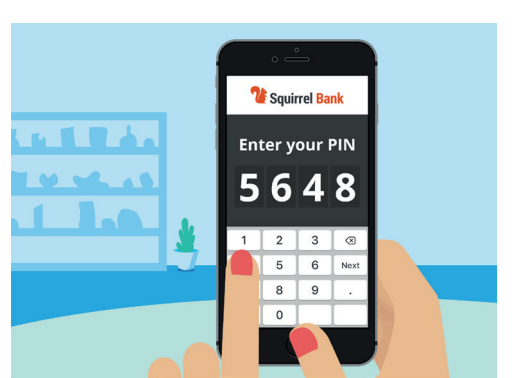

يساعد رمز PIN في تأمين تطبيق الخدمات المصرفية عبر الهاتف المحمول

## التحقّق من المعاملات المصرفية

ا لآن بعد أن أصبح بإمكانكم الدخول والخروج من تطبيق بنك Squirrel للهاتف المحمول بأمان، فلنتحقق من إحدى المعاملات المصرفية:

لا المصرفية عبر الهاتف المحمول، انقروا فوق زر Be Connected أساسيات الخدمات المصرفية عبر الهاتف المحمول، انقروا فوق زر ابدأ الآن (Start now) لنشاط ممارسة **التحقّق من المعاملات المصرفية**.

# أساسيات الخدمات المصرفية عبر الهاتف المحمول

- .2 مع معظم تطبيقات الخدمات المصرفية عبر الهاتف المحمول، سترون قائمة بحساباتكم المصرفية. تطبيق الخدمات المصرفية عبر الهاتف المحمول لبنك Squirrel مختلف قليلاً. انقروا على الحسابات (Accounts) في الزاوية اليسرى السفلية.
  - للآن سترون قائمة بالحسابات. انقروا فوق **الحساب اليومي .3** (Everyday Account) لرؤية قائمة المعاملات في هذا الحساب.
- ل المعاملات هي المدفوعات (payments) و الإيداعات (deposits) و الإيداعات (deposits) التي تمّت على حساب ما.
  - أنقروا على معاملة **تحويل إلى Xx2345** في القائمة لمعرفة . المزيد من المعلومات حول تلك المعاملة.
- الآن، انقروا فوق سهم الرجوع في الجزء العلوي الأيسر من الشاشة حتى تعودون إلى الشاشة الرئيسية (Home) للتطبيق.
- **.7** انقروا فوق زر **تسجيل الخروج (Log off)** لتسجيل الخروج بأمان من التطبيق.

#### إدارة كشوف الحسابات

عادةً ما يمنحكم تطبيق الخدمات المصرفية عبر الهاتف المحمول وصولاً سهلاً إلى كشوف حسابكم المصرفي:

- .1 باستخدام دورة Be Connected أساسيات الخدمات المصرفية عبر الهاتف المحمول، انقروا فوق زر ابدأ الآن (Start now) لنشاط ممارسة إدارة كشوف الحسابات.
  - **.2** انقروا على **الحسابات (Accounts)** في الزاوية اليسرى السفلية.
    - .3 انقروا فوق الحساب اليومي (Everyday Account) لرؤية قائمة المعاملات في هذا الحساب.
      - **4.** أنقروا فوق **كشوف الحساب (Statements)** لرؤية قائمة بالكشوف المتاحة.
  - يمكنكم تنزيل كشوف الحساب على جهازكم.
    انقروا فوق 30 كانون الأول/ديسمبر 2020 (30 Dec 2020)
    لتنزيل كشف الحساب.
  - سيخبركم التطبيق أنكم قمتم بتنزيل كشف الحساب بنجاح. تذكّروا أنه نظرًا لأن هذا نشاط تدريبي، فلن يتمّ تنزيل كشف الحساب فعليًا على جهازكم. في تطبيق البنك الذي تتعاملون معه، سيتمّ تنزيل كشوف الحساب بشكل عام إلى مجلد التنزيلات (Downloads) بجهازكم.

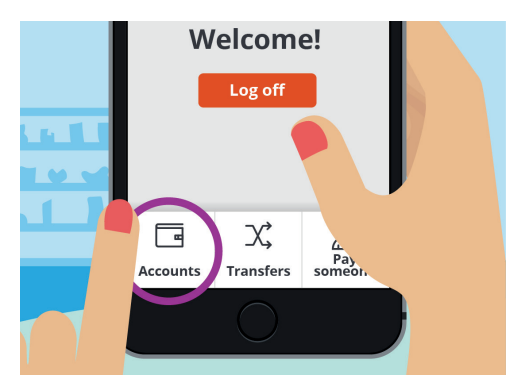

تتيح لكم علامة تبويب الحسابات عرض الأرصدة والودائع والسحوبات الخاصة بحساباتكم

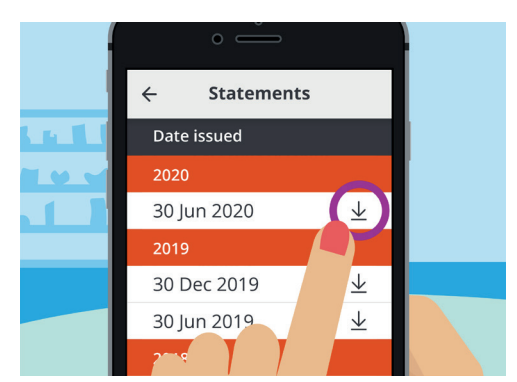

تتيح لكم تطبيقات الخدمات المصرفية عبر الهاتف المحمول تنزيل الكشوف على جهازكم المحمول

# أساسيات الخدمات المصرفية عبر الهاتف المحمول

- الآن انقروا فوق سهم **الرجوع (Back)** في الجزء العلوي الأيسر من الشاشة حتى تعودون إلى **.7** الشاشة الرئيسية (Home) للتطبيق.
  - **8.** انقروا فوق زر **تسجيل الخروج (Log off)** لتسجيل الخروج بأمان من التطبيق.

### الحصول على المساعدة و الدعم

سيساعدكم تطبيق الخدمات المصرفية عبر الهاتف المحمول إذا كنتم بحاجة إلى نصيحة أو تريدون إجراء اتصال مباشر مع البنك الذي تتعاملون معه:

- أساسيات الخدمات المصرفية عبر Be Connected أساسيات الخدمات المصرفية عبر الهاتف المحمول، انقروا فوق زر **ابدأ الآن (Start now)** لنشاط ممارسة **الحصول على المساعدة و الدعم**.
  - **.2** انقروا فوق **رمز القائمة (Menu icon)** أعلى اليسار.
  - .3 انقروا فوق المساعدة والدعم (Help & support) في القائمة المنسدلة.
  - .4 يُظهر هذا العديد من خيارات المساعدة والدعم. انقروا فوق اتصل بنا (Contact Us) لمعرفة رقم هاتف جهة الاتصال وطرق أخرى للاتصال ببنك Squirrel.
    - **.5** أنقروا فوق **تمّ (Done)**.
- **6.** انقروا فوق زر **تسجيل الخروج (Log off)** لتسجيل الخروج بأمان من التطبيق.

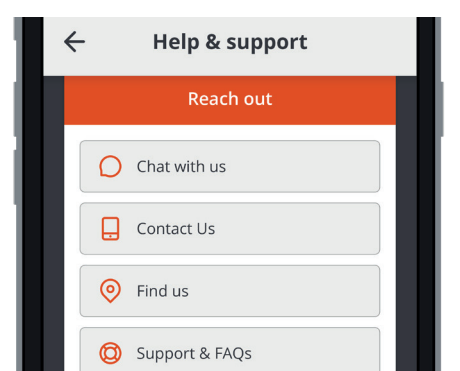

تطبيقات الخدمات المصرفية عبر الهاتف المحمول لديها خيارات للحصول على المساعدة